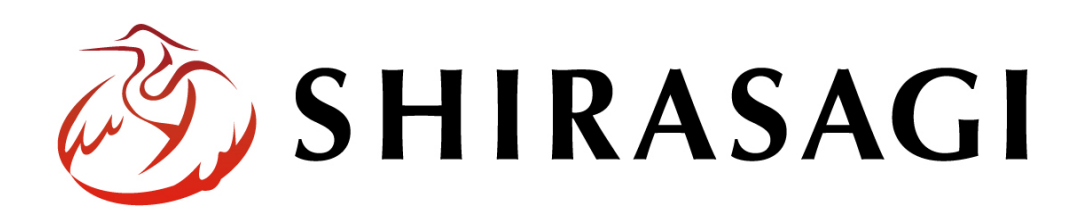

管理画面操作マニュアル「設定(サイト内検索)」

v1.19.1 2025年7月10日更新

# 目次

| 1. ログイン       | 3 |
|---------------|---|
| 2. ページ検索      | 3 |
| 2-1 検索        | 3 |
| 2-2 保存        | 7 |
| 2-3 ダウンロード    | 8 |
| 3. HTML 検索と置換 | 9 |
| 4. ファイル一覧1    | 1 |

# 1. ログイン

設定のサイト内検索を使用するには、その操作権限を持つアカウントでログインします。 アカウントについての詳細は、管理者にお問い合わせください。

ログインについては、「管理画面操作マニュアル【ログイン・個人設定】」をご覧ください。

## 2. ページ検索

サイト内でページ検索を行うことができます。

#### 2-1 検索

(1) 一覧画面で左メニューの[サイト内検索]をクリックします。

| 🤣 SHIRASAGI    | 🔅 サイト管理 🛛 👢 グループ                        |  |  |  |  |  |
|----------------|-----------------------------------------|--|--|--|--|--|
| 自治体サンプル        | トップ ショートカット                             |  |  |  |  |  |
| サイト確認 サイトプレビュー | 🔷 フォルダー 📄 固定ページ                         |  |  |  |  |  |
| ↔ ショートカット      | お知らせ                                    |  |  |  |  |  |
| ∛ż- LINE       | ○ <b>月</b> ○○ <b>日18:00~ メンテナンスのお</b> 知 |  |  |  |  |  |
| ☆ 共有ファイル       | 操作方法マニュアル 2025/07/01 06:03              |  |  |  |  |  |
| 🌾 サイト内検索       | ショートカット                                 |  |  |  |  |  |
| 🍄 リンクチェック      |                                         |  |  |  |  |  |
| ☆- 回答データ       | CSS<br>#165 2025/07/01 06:01 css アップロー  |  |  |  |  |  |
| 🔒 全コンテンツ       | 記事<br>#2 2025/07/01.06:01 docs 記事 (X問   |  |  |  |  |  |
| 🖌 サイト設定        | #2 2025/07/0106-01 docs 記事 公開<br>西海     |  |  |  |  |  |
| <b>市</b> ゴミ箔   |                                         |  |  |  |  |  |

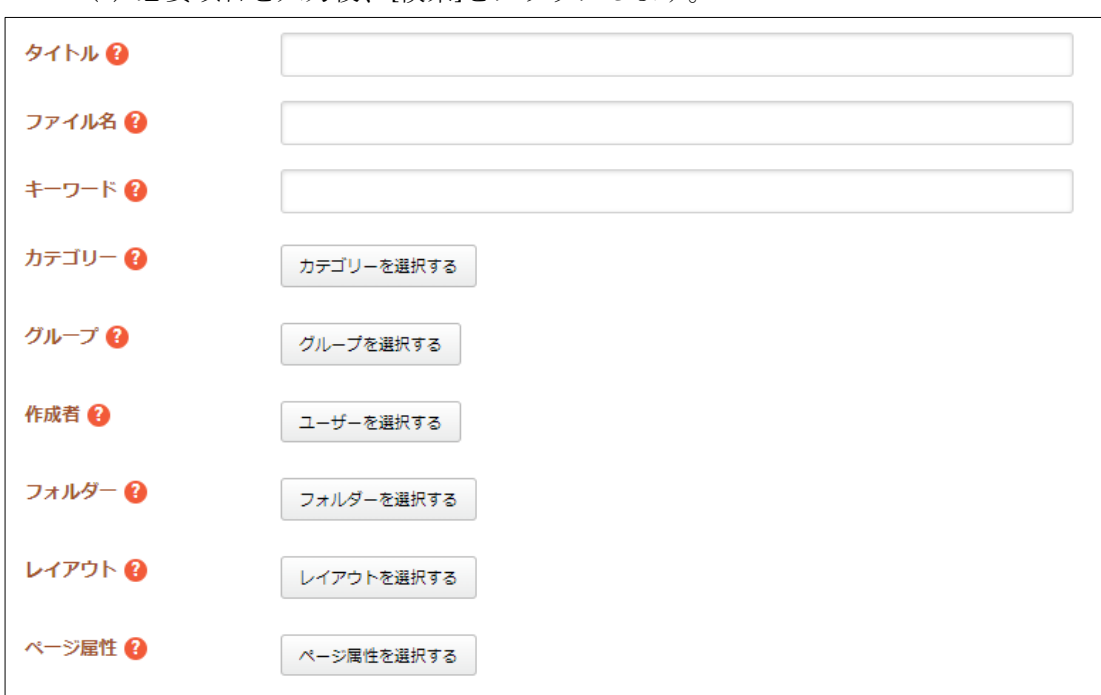

(2) 必要項目を入力後、[検索]をクリックします。

[タイトル]… ページタイトルを入力し検索条件に含めます。

- [ファイル名]… ファイル名を入力検索条件に含めます。
- [キーワード]… 検索したいキーワードを入力します。ページ本文等にヒットします。
- [カテゴリー]… 検索したいカテゴリーを選択します。いずれかのカテゴリーに 該当するページが検索されます。
- [グループ]… 検索したい管理グループを選択します。いずれかのグループに該 当するページが検索されます。
- [作成者]… 検索したい作成者(ユーザー)を選択します。いずれかのユーザー が作成者に該当するページが検索されます。
- [フォルダー]… 検索したいフォルダーを選択します。いずれかのフォルダー配 下に存在するページが検索されます。
- [レイアウト]… 検索したいレイアウトを選択します。いずれかのレイアウトに 該当するページが検索されます。
- [ページ属性]… 検索したいページ属性を選択します。いずれかのページ属性に 該当するページが検索されます。

| 公開日時 😢     | 日付範囲 🖌 |
|------------|--------|
|            |        |
| 更新日時 😮     | 日付範囲 🖌 |
|            | -      |
| 承認日時 😮     | 日付範囲   |
|            | -      |
| ステータス 😢    | ✓      |
| 公開ステータス 😢  | ~      |
| 承認ステータス 😢  | ~      |
| 検索結果の並び順 😮 | ~      |
| _          |        |
|            | 検索リセット |

[公開日時]… 日時の範囲を入力し、この範囲に含まれる期間に公開されたページを検索条件に含めます。

[更新日時]… 日時の範囲を入力し、この範囲に含まれる期間に更新されたページを検索条件に含めます。

[ステータス]… 検索したいページのステータスを選択します。

[公開ステータス]… 検索したいページの公開ステータスを選択します。

[承認ステータス]… 検索したいページの承認ステータスを選択します。

[検索結果の並び順]… 検索結果のページ並び順を選択します。指定が無い場合、 ファイル名での並び順となります。 (3) 検索条件に合った結果が下に表示されます。[タイトル]をクリックすると、ページの 詳細画面に移動します。

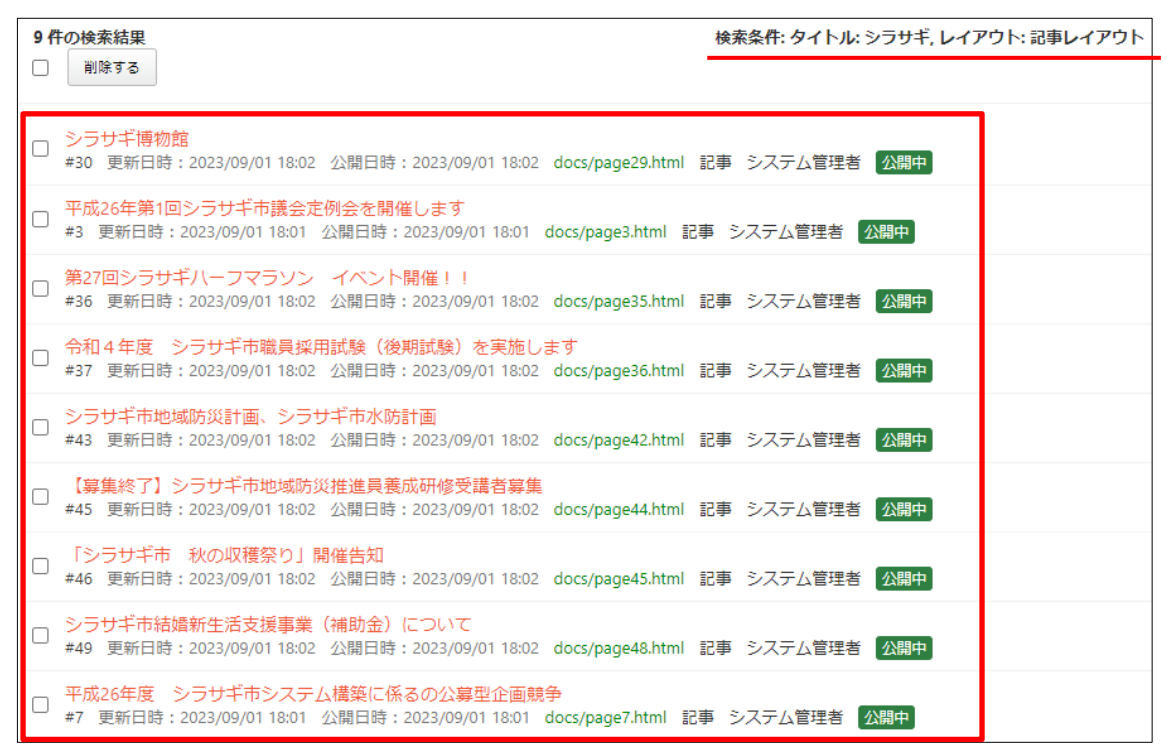

#### 2-2 保存

ページ検索後、検索条件を保存することができます。

(1) 検索結果の画面で[保存]をクリックします。

| 検索リセット保存                                                                                                  | ダウンロード                           |
|----------------------------------------------------------------------------------------------------|----------------------------------|
| 9件の検索結果<br>副除する                                                                                           | 検索条件: タイトル: シラサギ, レイアウト: 記事レイアウト |
| <ul> <li>○ シラサギ博物館</li> <li>#30 更新日時: 2023/09/01 18:02 公開日時: 2023/09/01 18:02 docs/page29.html</li> </ul> | 記事 システム管理者 公開中                   |
| 亚成32年第1回ミニ→ギ末議合字例合を開催します                                                                                  |                                  |

(2) サイト設定のページ検索の画面に移動しますので、名前等と入力して保存します。

| 🤣 SHIRASAGI                   | 🔅 サイト管理 | 🏨 グループ | ∑ メ−ル |  | _ <mark>6</mark> | 政策課 | システム |
|-------------------------------|---------|--------|-------|--|------------------|-----|------|
| ⊕ Q                           | 自治体サンプル |        |       |  |                  |     |      |
| サイト確認 サイトプレビュー                | ⑦ 一覧へ戻る |        |       |  |                  |     |      |
| サイト設定                         |         |        |       |  |                  |     |      |
| ③ サイト情報                       | 基本情報    |        |       |  |                  |     |      |
| ⊙ グループ                        |         |        |       |  |                  | _   |      |
| ⊙ ユーザー                        | 名前 🕐    |        |       |  |                  |     |      |
| ⊙ 権限/ロール                      | 並乙 新順 🕢 | 0      |       |  |                  |     |      |
| ⑦ ワークフロー                      |         |        |       |  |                  |     |      |
| シ メンバー                        |         |        |       |  |                  |     |      |
| ③ お知らせ                        | 検索条件    |        |       |  |                  |     |      |
| ⊙ 定型フォーム                      |         |        |       |  |                  |     |      |
| ⊙ テンプレート                      | タイトル 😮  | シラサギ   |       |  |                  |     |      |
| <ul> <li>Theme切り替え</li> </ul> |         |        |       |  |                  | _   |      |
| ⊙ ソースクリーニング                   | ファイル名 😢 |        |       |  |                  |     |      |
| ○ ページ検索                       | キーワード 👔 |        |       |  |                  |     |      |
| アクセシビリティチェ                    |         |        |       |  |                  |     |      |

(3) 検索条件が保存されます。

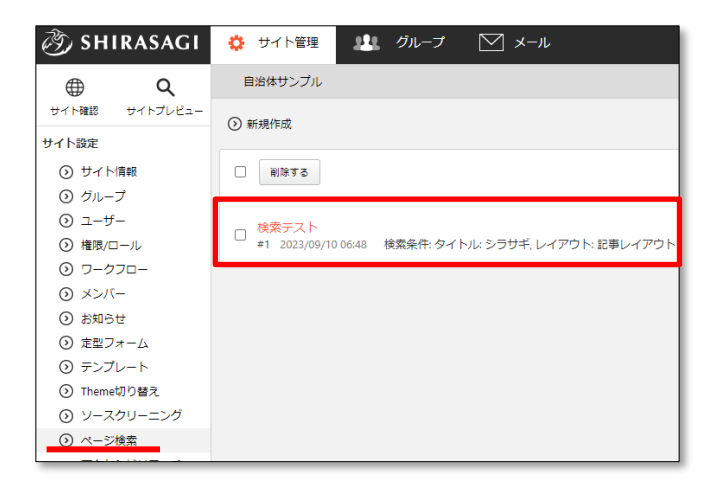

# 2-3 ダウンロード

ページ検索結果をダウンロードすることができます。

(1) 検索結果の画面で[ダウンロード]をクリックします。

| 9 件の検索結果 検索条件: タイトル: シラサギ, レイアウト: 記事レイアウト                                                                 |
|----------------------------------------------------------------------------------------------------|
| □ <mark>シラサギ博物館</mark><br>#30 更新日時:2023/09/01 18:02 公開日時:2023/09/01 18:02 docs/page29.html 記事 システム管理者 公開中 |

## (2) CSV 形式のファイルでダウンロードされます。

|    | A         | В           | С      | D     | E       | F           | G   | Н    |           | J         | K          | L          | M    | N     | 0     | Р     | Q                 |
|----|-----------|-------------|--------|-------|---------|-------------|-----|------|-----------|-----------|------------|------------|------|-------|-------|-------|-------------------|
| 1  | ファイル:     | <b>タイトル</b> | 一覧用タ   | ・レイアウ | 本文レイ    | 定型フォ        | 並び順 | 容量   | 記事URL     | キーワー      | 概要         | サマリー       | 本文   | 本文パー  | ファイル  | 添付ファ・ | カテゴリ-イ            |
| 2  | page29.h  | tシラサギ       | 専物館    | 記事レイ  | アウト (pa | 観光情報        | 0   | 5843 | https://d | (記事,文化    | 説明文を       | 入力します      | 。説明文 | を入力しま | す。説明文 | を入力し  | 文化・芸術             |
| 3  | page3.htr | n 平成26年     | 第1回シラ  | 記事レイ  | アウト (pa | ages.layout | . 0 | 0    | https://d | emo.ss-pr | oj.org/doo | cs/page3.h | tml  |       |       |       | 注目情報 (at          |
| 4  | page35.h  | t第27回シ      | ラサギハー  | 記事レイ  | アウト (pa | a(ブロック)     | 7 O | 0    | https://d | emo.ss-pr | oj.org/doo | cs/page35. | html |       |       |       | イベント (os          |
| 5  | page36.h  | t 令和 4 年)   | 度 シラサ  | 記事レイ  | アウト (pa | a(ブロック)     | 7 O | 0    | https://d | emo.ss-pr | oj.org/doo | cs/page36. | html |       |       |       | 人事・職員事            |
| 6  | page42.h  | tシラサギi      | 市地域防災  | 記事レイ  | アウト (pa | a(ブロック)     | 7 O | 0    | https://d | emo.ss-pr | oj.org/doo | cs/page42. | html |       |       |       | 防災情報<br>(kurashi/ |
| 7  | page44.h  | t【募集終       | 了】 シラサ | 記事レイ  | アウト (pa | a(ブロック)     | 7 O | 0    | https://d | emo.ss-pr | oj.org/doo | cs/page44. | html |       |       |       | くらし・<br>手続き       |
| 8  | page45.h  | t「シラサ       | ギ市 秋の  | 記事レイ  | アウト (pa | a(ブロック)     | 7 O | 0    | https://d | emo.ss-pr | oj.org/doo | cs/page45. | html |       |       |       | お知らせ<br>(oshirase |
| 9  | page48.h  | tシラサギi      | 市結婚新生  | 記事レイ  | アウト (pa | a(ブロック)     | 7 O | 0    | https://d | emo.ss-pr | oj.org/doo | cs/page48. | html |       |       |       | くらしの<br>ガイド       |
| 10 | page7.htr | n 平成26年)    | 度 シラサ  | 記事レイ  | アウト (pa | ages.layout | . o | 0    | https://d | emo.ss-pr | oj.org/doo | cs/page7.h | tml  |       |       |       | お知らせ<br>(oshirase |

#### 3. HTML 検索と置換

(1) サイト内検索画面の左サイドメニューで[HTML 検索と置換]をクリックします。

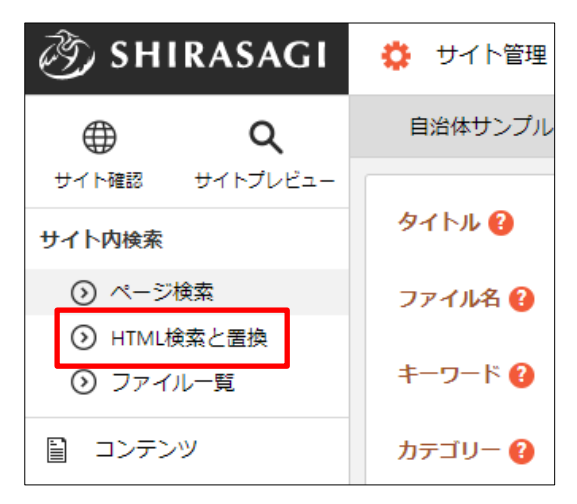

(2) 必要項目を入力します。

| 検索文字 😮  |              | 検索  |
|---------|--------------|-----|
| 置換文字 😢  |              | 全罟換 |
| オプション 😮 | □ URL □ 正規表現 |     |

[検索文字]… 検索を行う文字列を入力します。検索文字を HTML に含むページ、パーツ、レイアウトを検索します。検索と置換の対象となる項目は以下です。

ページ:本文、連絡先、FAQの質問回答

パーツ: HTML、上部下部 HTML

レイアウト:HTMLページタイトルを入力し検索条件に含めます。

[置換文字]… 置換後の文字列を入力します。検索を行った後、置換を行うページ、パーツ、レイアウトにチェックを入れ、全置換ボタンをクリックします。
 [オプション]… 検索時に検索文字の形式を設定します。未設定時は通常のテキスト検索となります。URL 選択時は '="検索文字' でテキスト検索を行います。

(3) 「検索」をクリックすると、結果が一覧表示されます。

| 検索文 | 字 የ  |         | イベント              |                            |                             | 検索     |
|-----|------|---------|-------------------|----------------------------|-----------------------------|--------|
| 置換文 | 字 🕜  |         |                   |                            |                             | 全罟換    |
| オプシ | ョン ໃ |         | □URL □正規表現        |                            |                             |        |
| ページ |      |         |                   |                            |                             | 検索結果2件 |
|     | <    | タイトル    |                   |                            | URL                         |        |
|     | ✓    | シラサギ市イ  | ベント情報 No.12       |                            | anpi-ezine/event/page38.htm | 1      |
|     | <    | 第27回シラサ | ギハーフマラソン イベント開催!! |                            | docs/page35.html            |        |
| パーツ |      |         |                   |                            |                             | 検索結果2件 |
|     |      | タイトル    |                   | URL                        |                             |        |
|     | ✓    | シラサギ市に  | ついて               | about.part.html            |                             |        |
|     |      | イベント検索  |                   | calendar/search/search.par | t.html                      |        |
| レイア | ウト   |         |                   |                            |                             | 検索結果3件 |
|     |      | タイトル    |                   | URL                        |                             |        |
|     | <    | イベント検索  |                   | event-search.layout.html   |                             |        |
|     |      | イベントトッ  | プ                 | event-top.layout.html      |                             |        |
|     | <    | イベントペー  | S.                | event.layout.html          |                             |        |

(4) 置換する場合は置換文字に入力し「全置換」をクリックします。

| Ē | 自治体サン    | プル       | 全置換     | きを行ってもよろしいですか? | ОК         | キャンセル |                             |     |      |
|---|----------|----------|---------|----------------|------------|-------|-----------------------------|-----|------|
| 検 | 索文字 ?    |          |         | シラサキ           |            | -     |                             | 検索  |      |
| 置 | 換文字 የ    |          |         | クロサギ           |            |       |                             | 全罟換 |      |
| * | プション(    | ?        |         | □URL □正規表現     |            |       |                             |     |      |
| ~ | ージ       |          |         |                |            |       |                             |     | 検索結果 |
|   |          | タ        | イトル     |                |            |       | URL                         |     |      |
|   | <b>~</b> | シ        | ラサギホイ   | ベント情報 No.12    |            |       | anpi-ezine/event/page38.htm | nl  |      |
|   |          | シ        | ラサギ博物   | 館              |            |       | docs/page29.html            |     |      |
|   | <b>~</b> | Ŧ        | 成26年第1[ | 回シラサギ市議会定例会を   | 開催します      |       | docs/page3.html             |     |      |
| - |          | 3        | れあいフェ   | スティバル開催報告      |            |       | docs/page30.html            |     |      |
|   |          | <u>.</u> | 成26年度   | シラサギ市システム構築に   | 係るの公募型企画競争 |       | docs/page7.html             |     |      |

## 4. ファイル一覧

共有ファイルから検索できます。

(1) サイト内検索画面の左サイドメニューで[ファイル一覧]をクリックします。

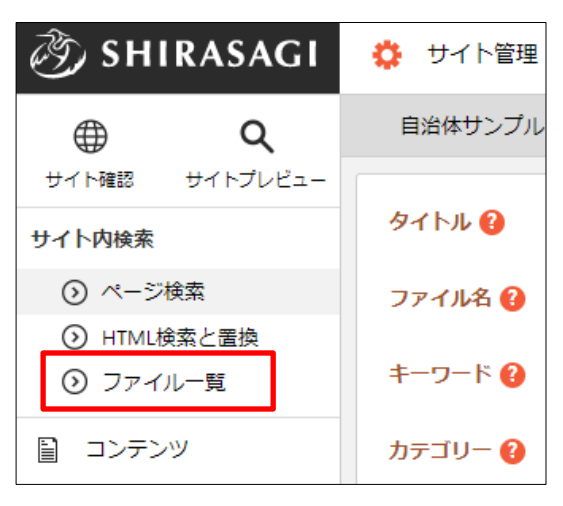

(2) 共有ファイルが一覧表示されますので、検索文字を入力して[検索]をクリックします。

| 🤣 SHIRASAGI                                                        | 🔅 サイト管理 🙎                                                                                                    | ・ グループ 🛛 メール                    |                                 | 🥂 政策課 システム管理者 🗸                 |
|--------------------------------------------------------------------|----------------------------------------------------------------------------------------------------|---------------------------------|---------------------------------|---------------------------------|
| ● Q<br>サイト確認 サイトプレビュー                                              | 自治体サンプル                                                                                                    | 共有ファイル                          |                                 |                                 |
| サイト内検索                                                             | 検索文字 😮                                                                                                    |                                 |                                 | 検索                              |
| <ul> <li>⑦ ページ検索</li> <li>⑦ HTML検索と置換</li> <li>③ ファイル一覧</li> </ul> | pdf                                                                                                    |                                 |                                 | State Street                    |
| ■ コンテンツ                                                            | Pa.                                                                                                    |                                 |                                 |                                 |
| <ul> <li>フォルダー</li> <li>固定ページ</li> </ul>                           | pdf_file.pdf<br>pdf_file.pdf                                                                                                    | 画像1.jpg<br>keyvisual01.jpg      | 画像2.jpg<br>keyvisual02.jpg      | 画像3.jpg<br>keyvisual03.jpg      |
| パーツ                                                                | ふれあいフェスティバル<br>docs/page27.html                                                                                                    | ふれあいフェスティバル<br>docs/page27.html | ふれあいフェスティバル<br>docs/page27.html | ふれあいフエスティバル<br>docs/page27.html |
| ₩ レイアウト                                                            |                                                                                                    |                                 |                                 |                                 |
| ▼ 検索テスト                                                            | and the second second se |                                 | IMG                             | IMG                             |
| <ul> <li>ジ: LINE</li> <li>ジ: 共有ファイル</li> </ul>                     |                                                                                                    |                                 |                                 |                                 |
| -                                                                  | 画像4.jpg                                                                                                    | 画像5.jpg                         | img.jpg                         | img.jpg                         |